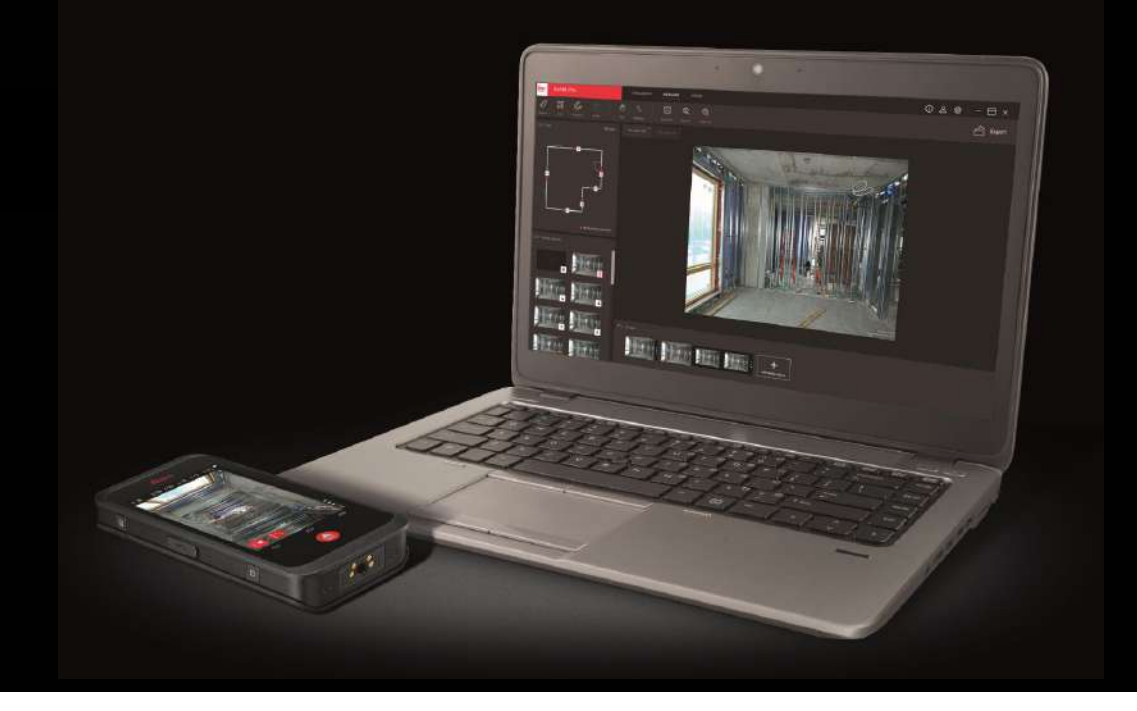

### BLK3D Mobile et Desktop v1.2 Nouveautés v1.2

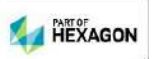

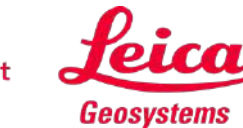

- when it has to be **right** 

# BLK3D Mobile et Desktop v 1.2

#### Contenu

2

|   |                                                     | Page |
|---|-----------------------------------------------------|------|
| • | Documentation photo à l'aide des plans              | 3    |
| • | Desktop : Amélioration de la fenêtre Plan           | 8    |
| • | <u> Desktop : Texte et repères sur plan</u>         | 3    |
| • | Images 3D ouverture rapide après traitement initial | 10   |
|   | <u>Traitement par lots d'images 3D</u>              | 11   |
| • | Desktop : Améliorations apportées à Organiser       | 12   |
| • | Mobile : Vérifier et ajuster                        | 13   |
| • | Zone mesurable                                      | 14   |
| • | Mobile : autres améliorations                       | 15   |
| • | Manuel de l'utilisateur                             | 16   |

- when it has to be right Geosystems

#### **Documentation photographique à l'aide des plans**

Lier les images 3D aux plans importés pour la documentation photo

- 1. Importer un plan dans BLK3D Mobile
  - PDF Plan (ex. exporté à partir de CAD)
  - Utiliser une photo en fond
    - Prenez une photo avec la caméra du BLK3D
    - Importer une photo de la galerie
- 2. Ajouter des lieux et des images 3D au bon emplacement sur le plan/l'image
- **3.** Utiliser les plans BLK3D Desktop pour ouvrir les images 3D pertinentes

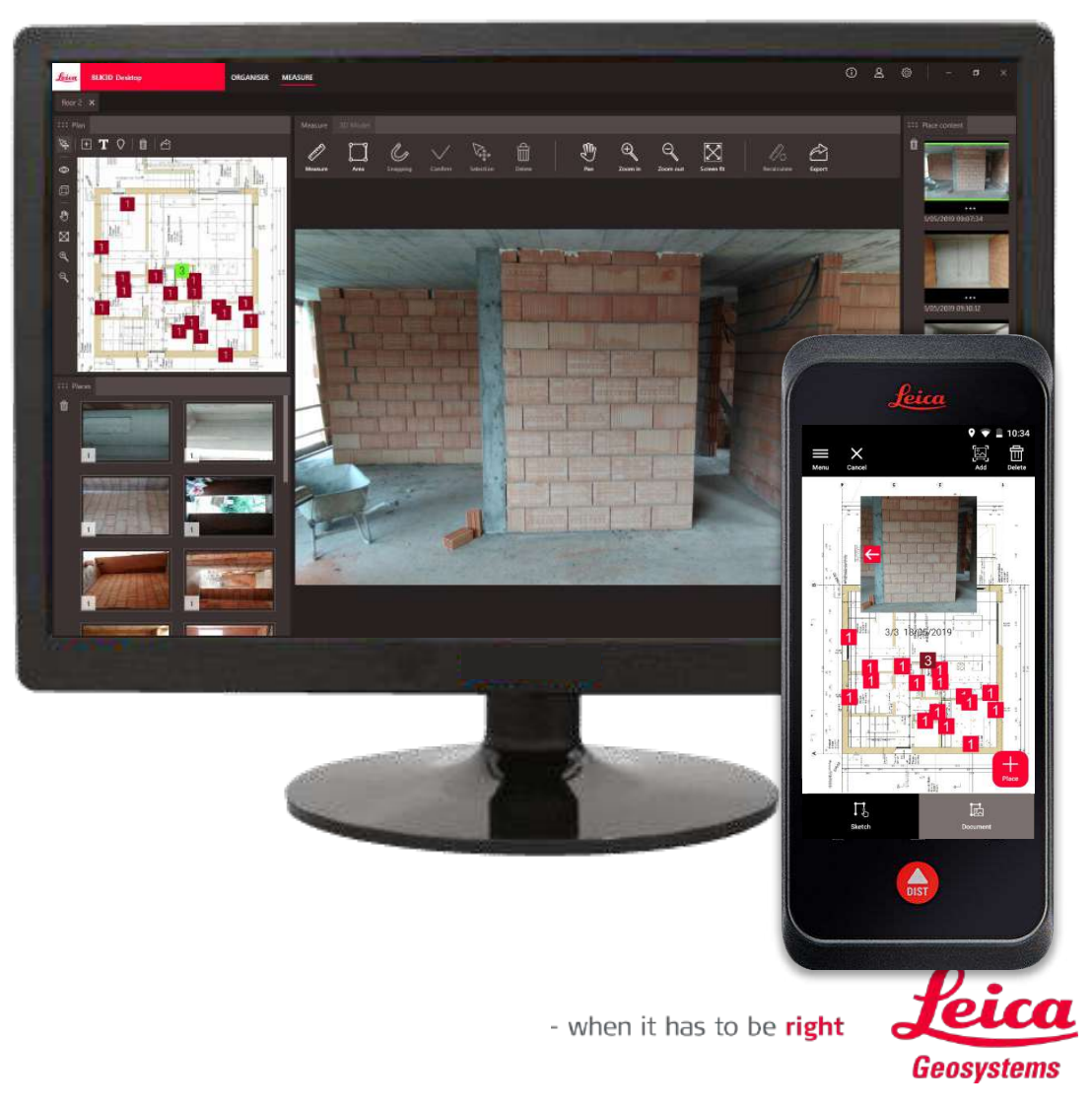

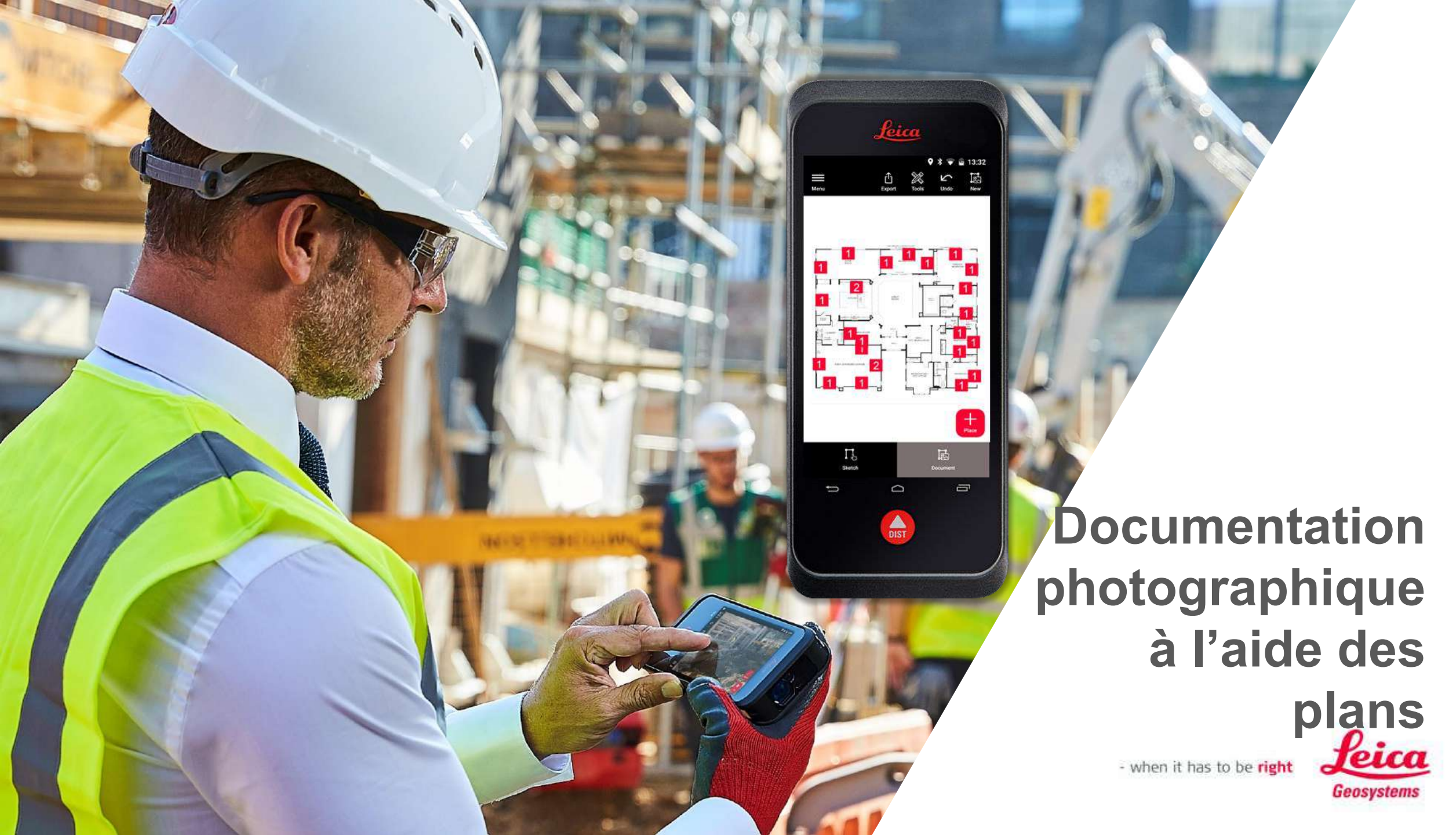

#### Ajouter des images 3D à un plan PDF importé...

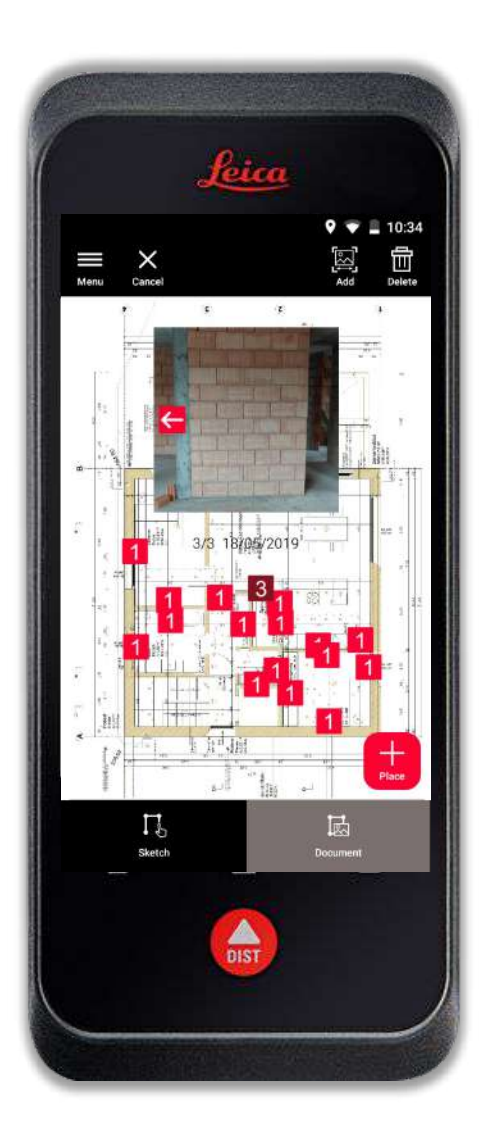

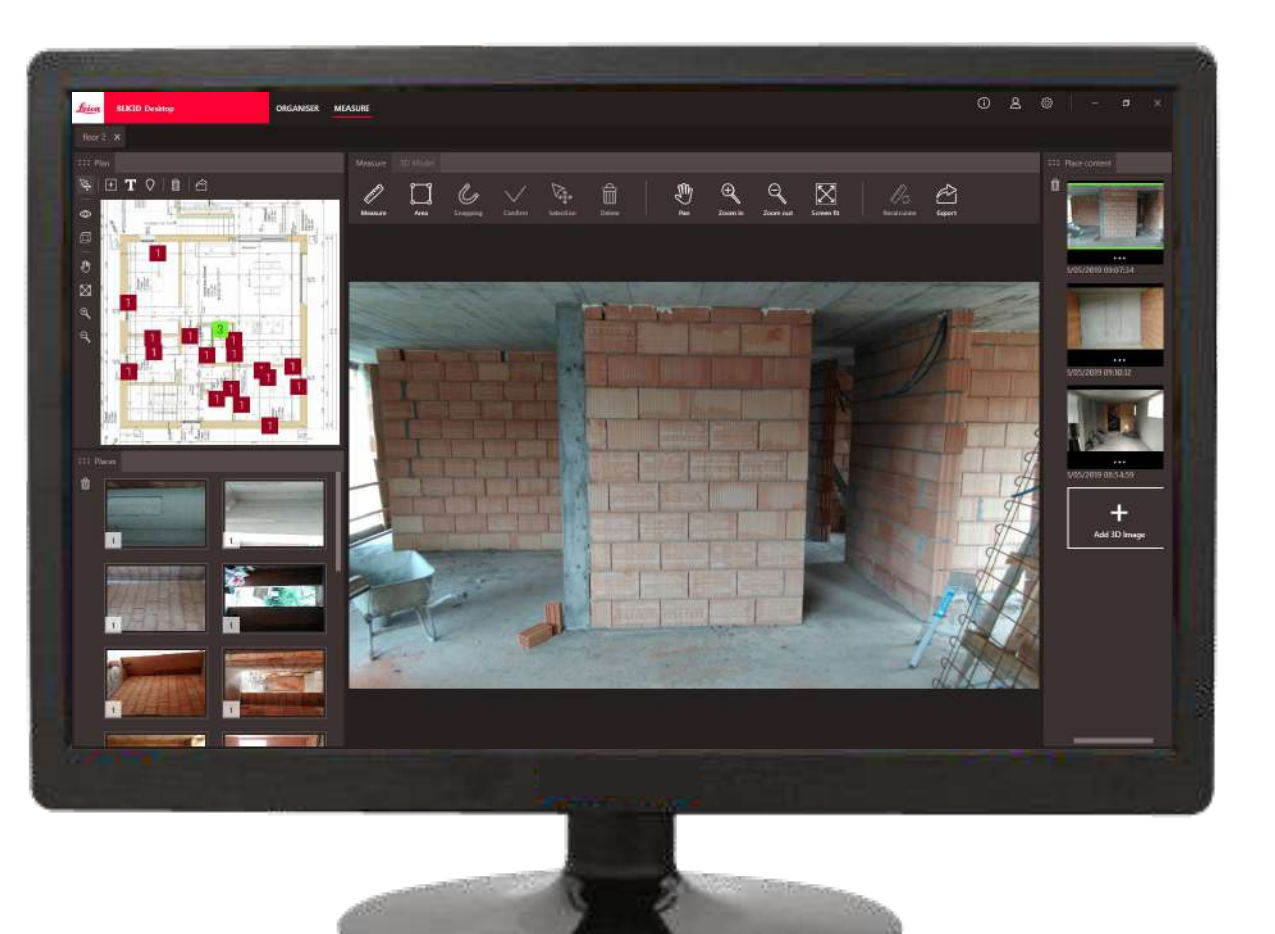

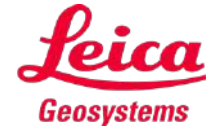

- when it has to be **right** 

#### ...ou esquisser et mesurer un plan vous-même

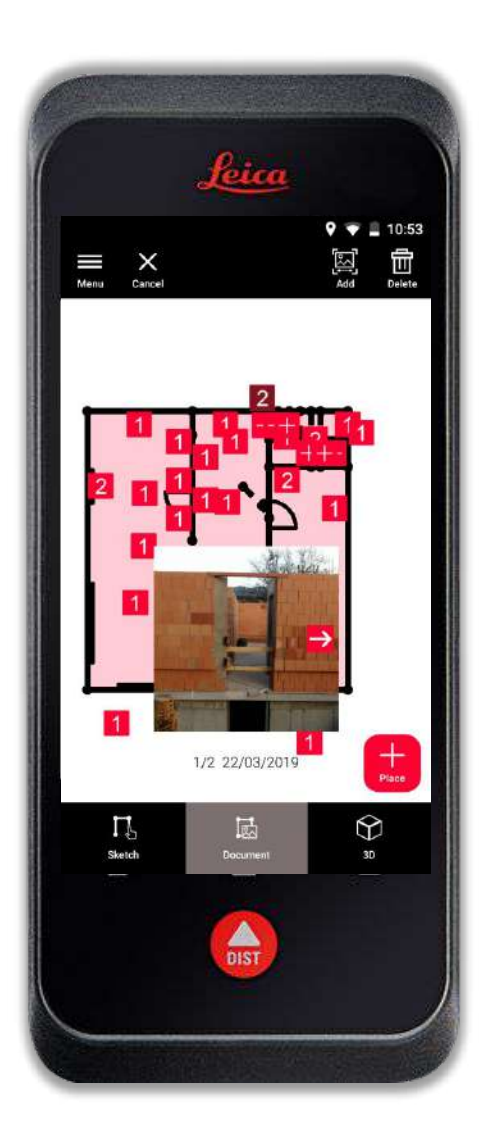

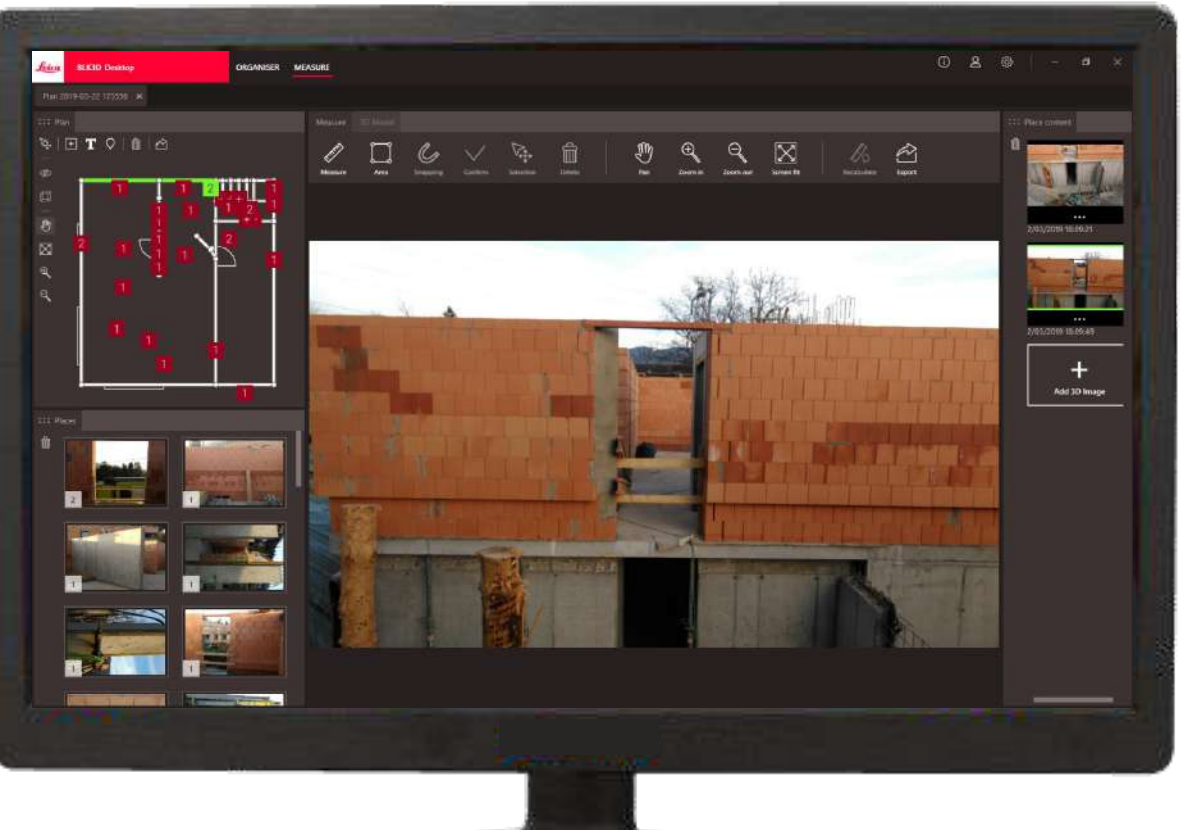

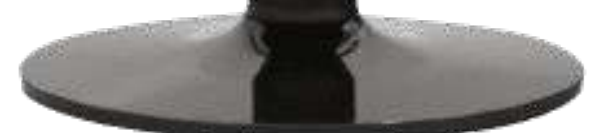

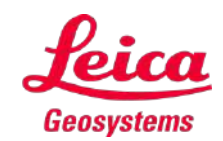

- when it has to be **right** 

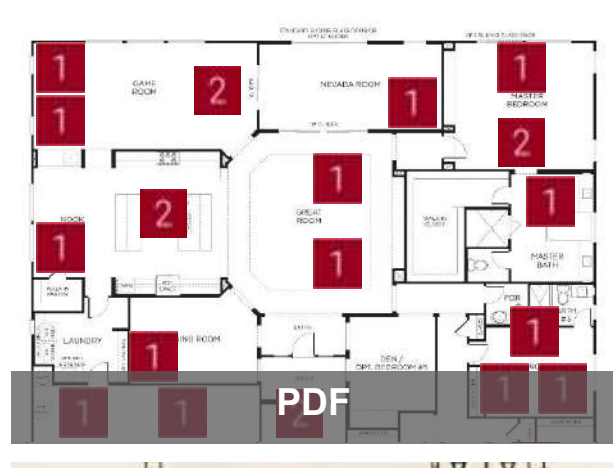

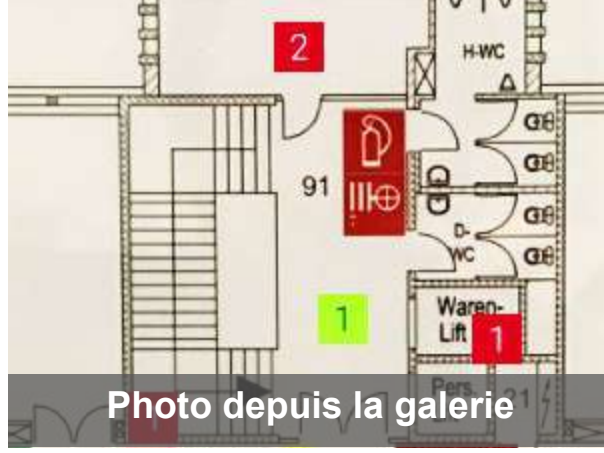

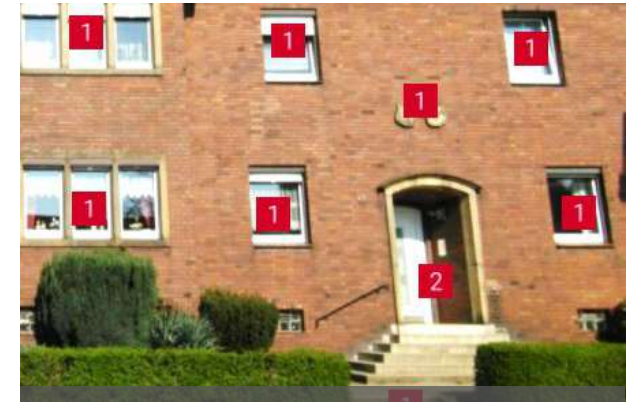

Photo depuis la caméra

## Prendre une photo de votre plan/site

**Desktop : amélioration de la fenêtre du plan**e

• 2 barres d'outils

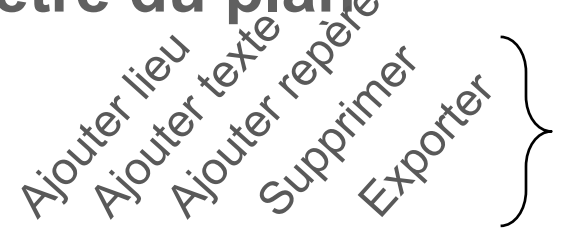

**Editer et exporter** 

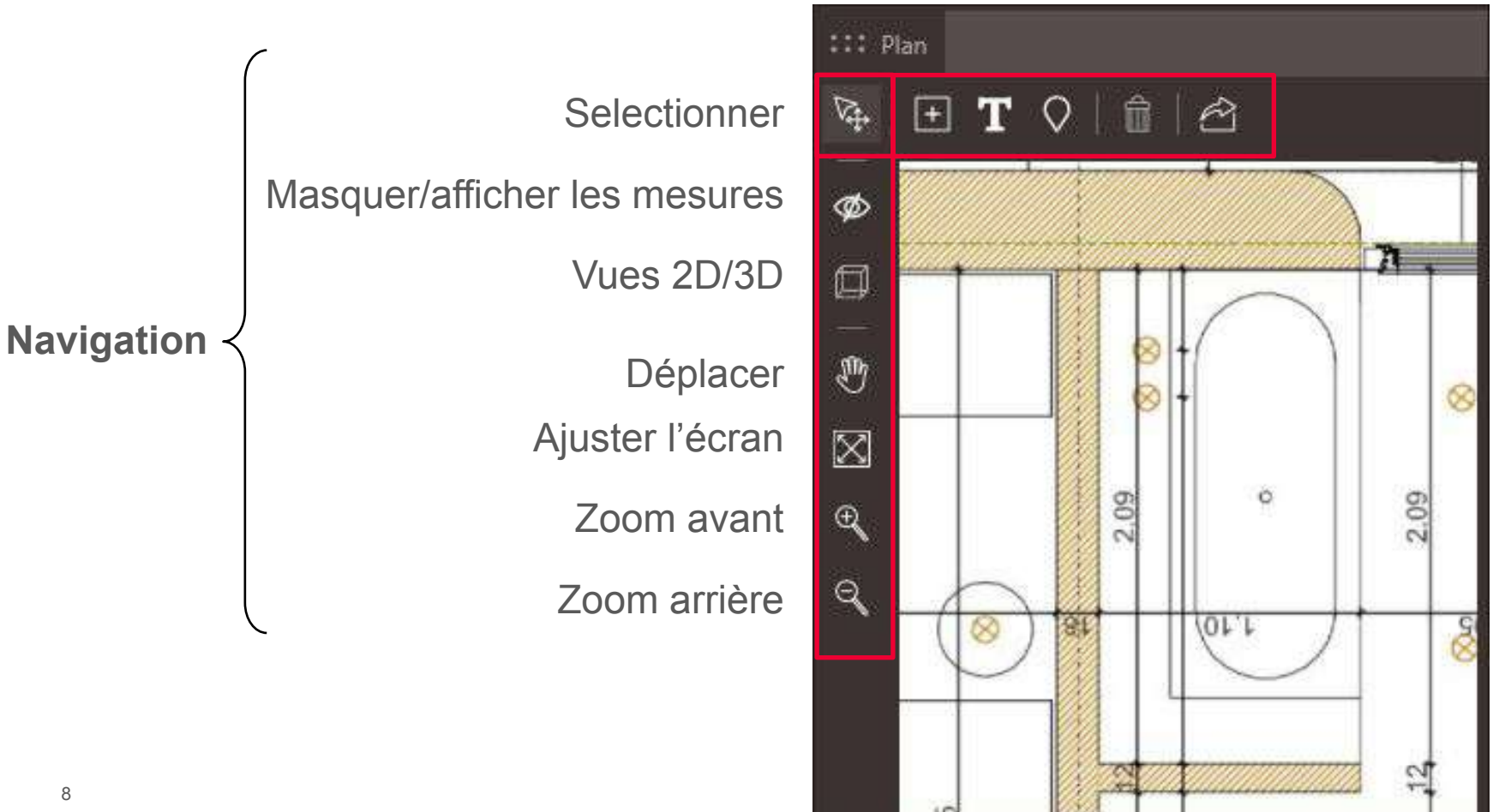

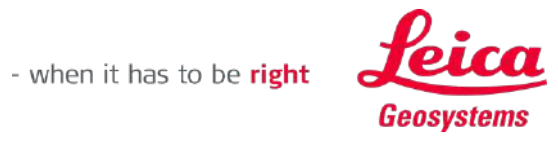

Desktop : Texte et repères sur un plan

Enrichissez le détail de votre documentation avec du texte et des repères

- Il suffit de cliquer sur les boutons dans la barre d'outils pour ajouter du texte ou des repères
- Vous pouvez les déplacer ou les supprimer plus tard

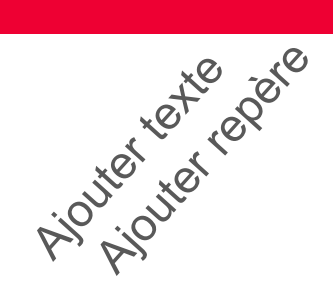

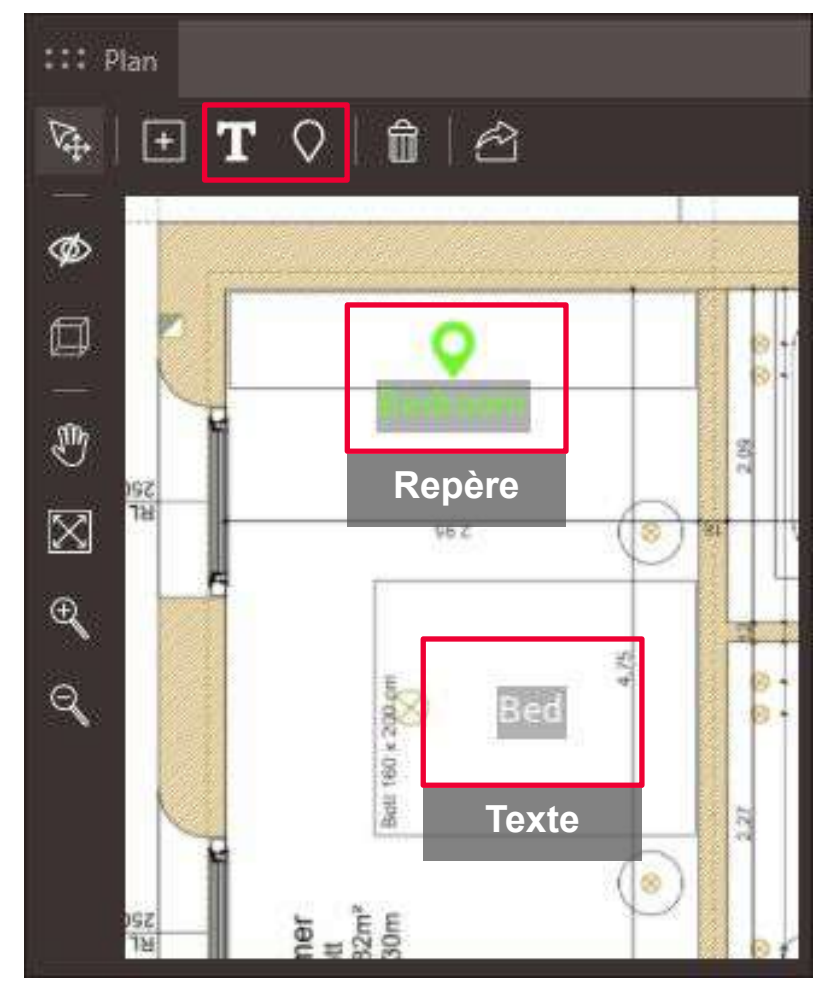

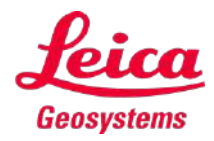

Les images 3D s'ouvrent rapidement après le traitement initial

# Amélioration des performances d'ouverture des images 3D

- L'ouverture d'une image 3D traitée est très rapide
- Chaque image 3D doit être traitée une seule fois
- Le traitement d'une image 3D est stocké dans le fichier cmi
- Le traitement par lots est disponible pendant l'importation USB et dans Organiser
- Stockage nécessaire :

|             | Single-shot | Multi-shot |
|-------------|-------------|------------|
| Non traitée | ~ 4 MB      | ~ 5 MB     |
| Traitée     | ~ 8 MB      | ~ 11 MB    |

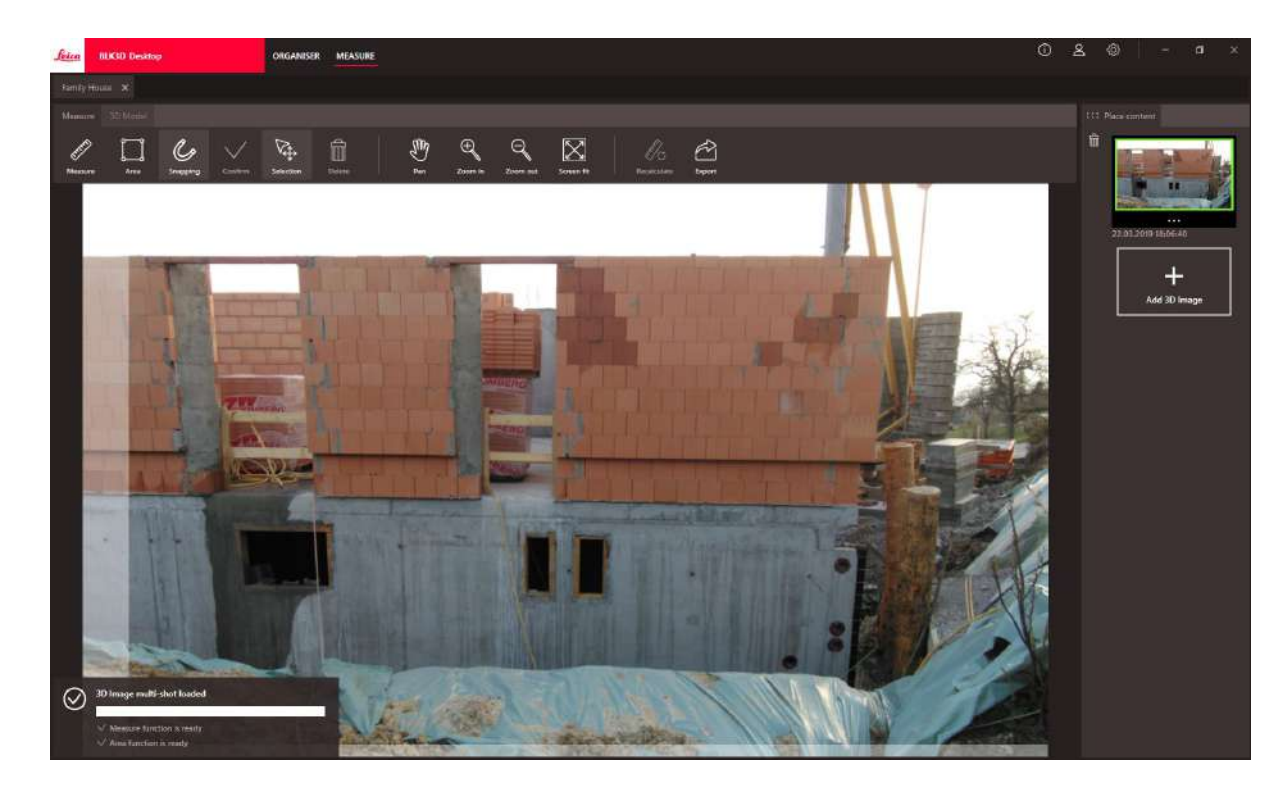

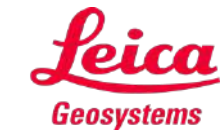

## **Nouveautés v1.2** Traitement par lots d'images 3D

#### Comment traiter par lots dans BLK3D Desktop

- Options :
  - Pendant l'importation par transfert USB
  - Dans Organiser en utilisant le nouveau bouton Process
- Avantages :
  - Traiter les images 3D en arrière-plan tout en continuant à travailler
  - Plusieurs images 3D, des projets entiers ou des plans peuvent être traités simultanément

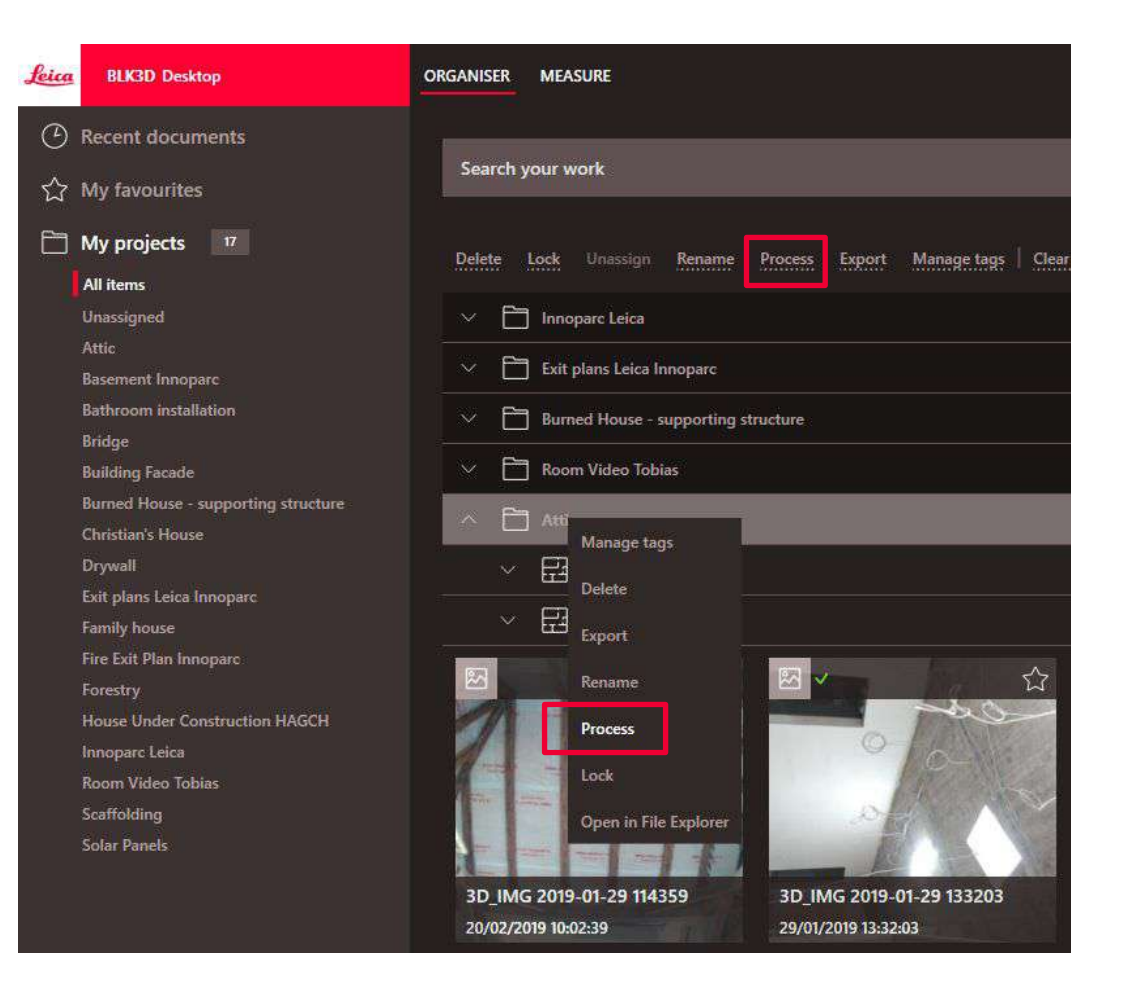

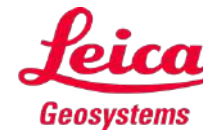

# **Nouveautés v1.2** Desktop : Amélioration d'Organiser

#### Nouvelles vignettes avec l'état de traitement

- Plan unique : marque verte unique
- Multiple : double marque verte
- Échec multi-tests : marque rouge et verte

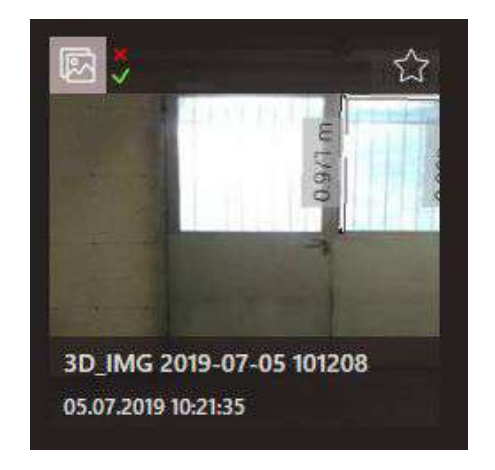

|                 | Single-shot | Multi-shot |
|-----------------|-------------|------------|
| Non-<br>traitée |             |            |
| Traitée         |             |            |

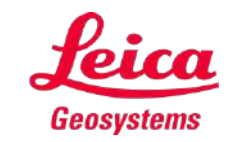

# Nouveautés v1.2 Mobile : Check & Adjust

#### Check & Adjust votre BLK3D aprés une chute

- Vérifier la précision et mettre à jour l'étalonnage du BLK3D avec la fonction Check & Adjust
  - Effectuez la procédure par vous-même il n'est plus nécessaire d'envoyer l'appareil au service de maintenance pour l'étalonnage !
- Ce dont vous avez besoin :
  - <u>Cible d'étalonnage</u>
    <u>Art. 877100</u>
  - BLK3D Tripod Adaptateur
    Art. 869083
  - <u>Trépied TRI 120</u> <u>Art. 848788</u>

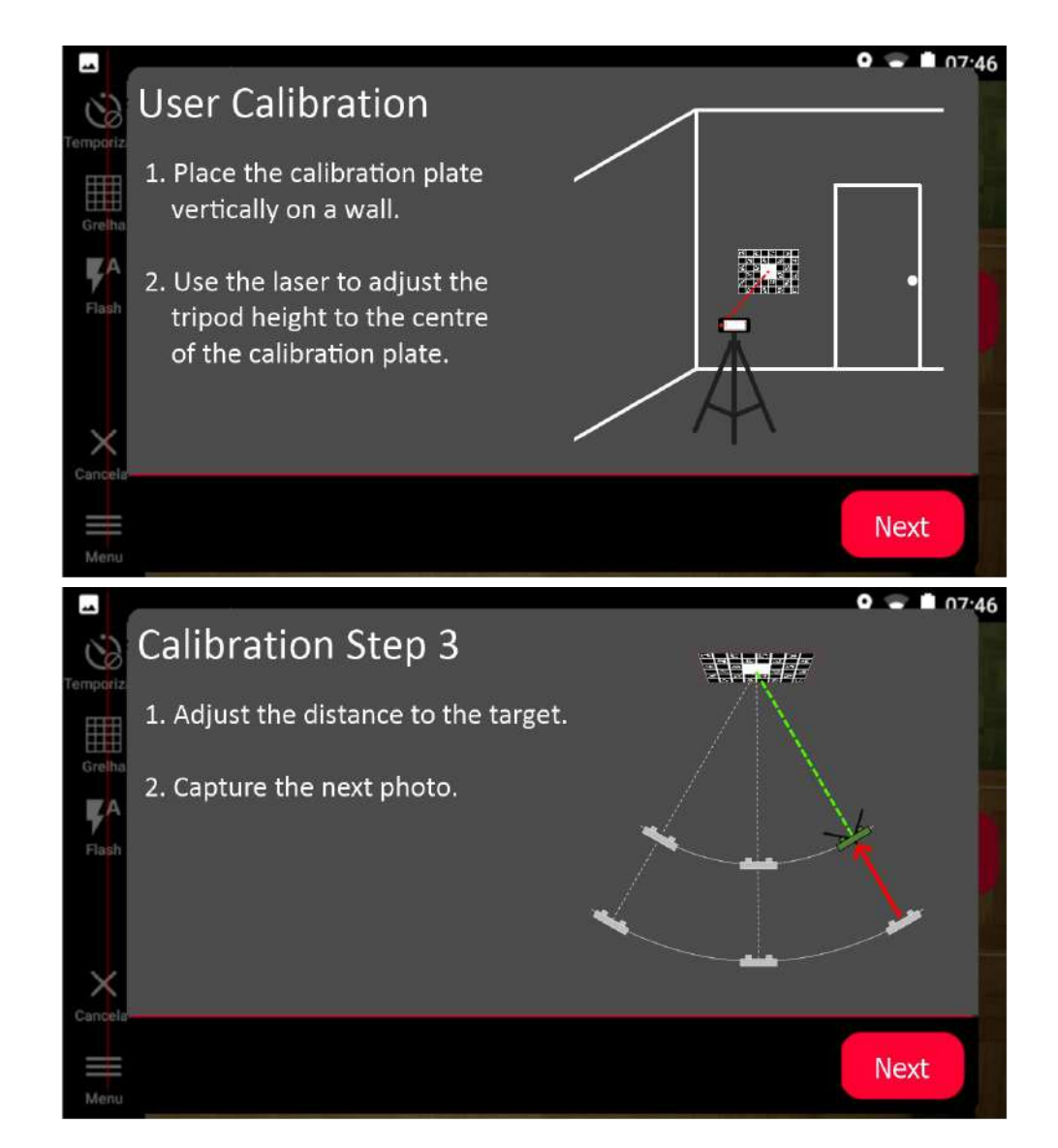

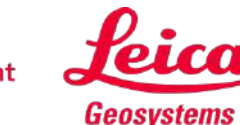

# Nouveautés v1.2 Zone mesurable

Un masque gris pour les zones sans chevauchement d'image

- Les points ne peuvent être mesurés que s'ils sont visibles sur au moins deux images
- Ainsi, le masque gris évite les erreurs de mesure
- Ainsi, le masque gris évite les erreurs de mesure
- Note:

La zone grise dépend de la distance à l'objet et est une approximation basée sur les caractéristiques les plus proches. Les points distants peuvent encore être mesurables.

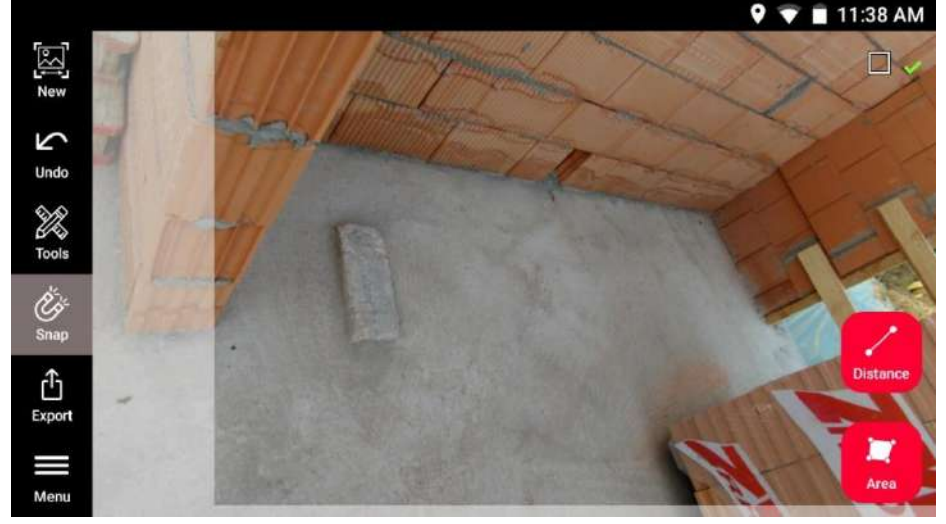

Image 3D à courte portée sur BLK3D Mobile

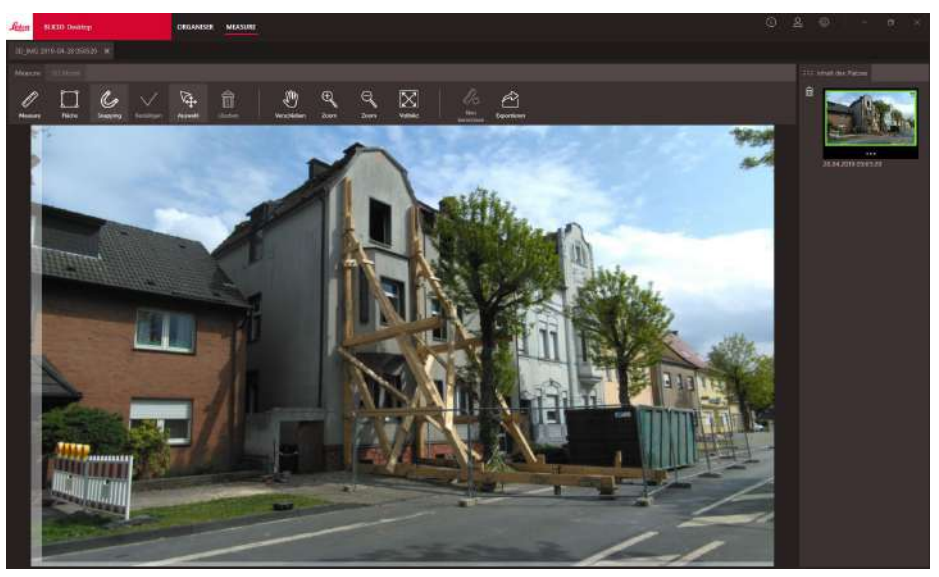

Image 3D à longue portée sur BLK3D Desktop

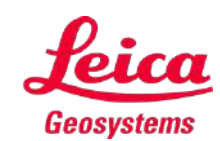

## **Nouveautés v1.2** Mobile : autres améliorations

- **1. Texte et repères pour Reality Capture**
- 2. Haute résolution pour l'export JPG
- **3**. Signal sonore pour les mesures laser

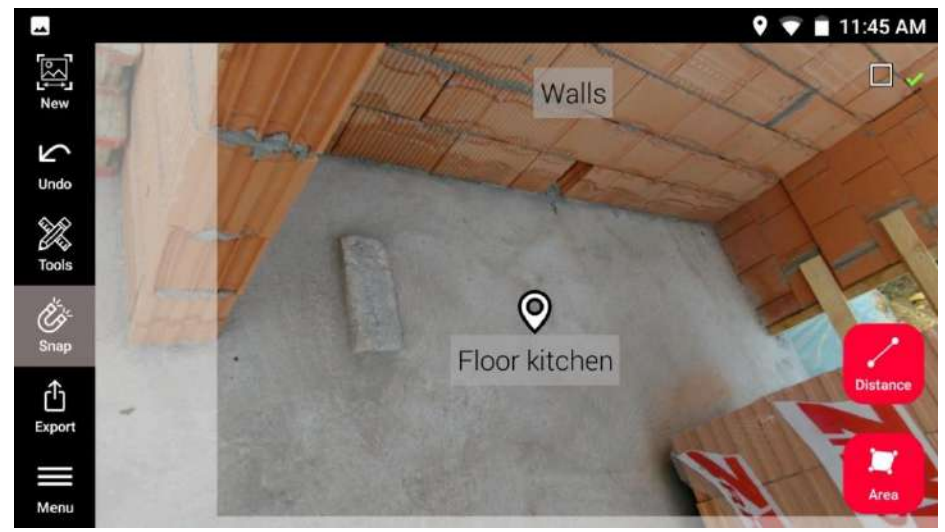

1) Texte et repères

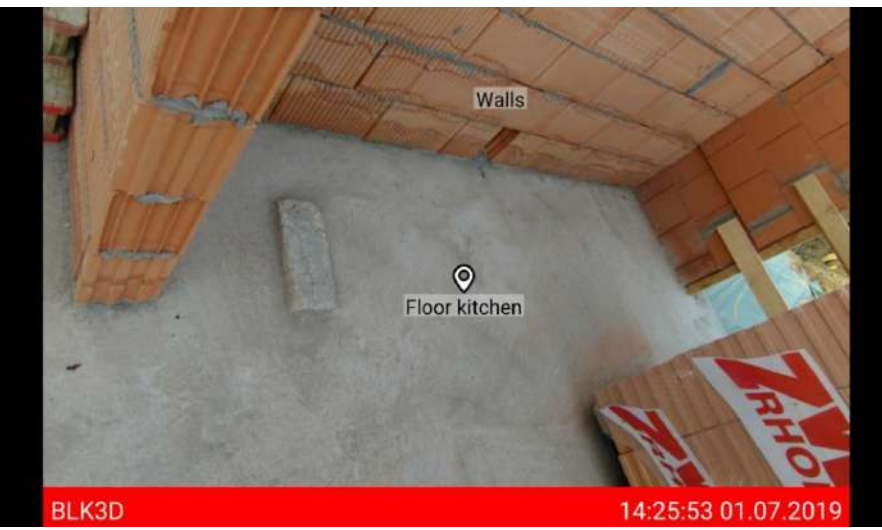

2) Export JPG

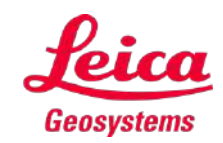

# Manuel d'utilisation

- Le manuel d'utilisation est maintenant disponible en :
  - Anglais
  - Allemand
  - Espagnole
  - Français
  - Italien
  - Japonais
  - Coréen
  - Portugais
  - Russe
  - Suédois
- <sup>16</sup> Chinois

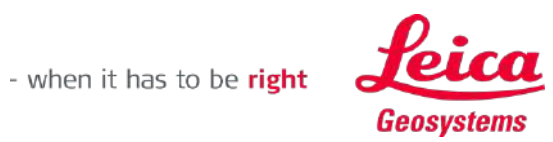